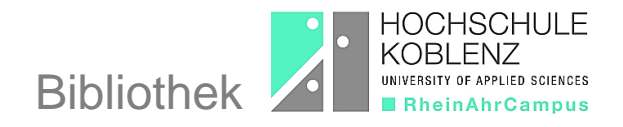

## Wie funktioniert eine Registrierung über Shibboleth?

Die Nutzung der lizenzierten Medien von <u>Springer Link</u> ist auch nach einer Registrierung über Shibboleth möglich.

 Klicken Sie dazu auf der Startseite von Springer Link auf die Anwendung "Registrierung / Anmeldung"

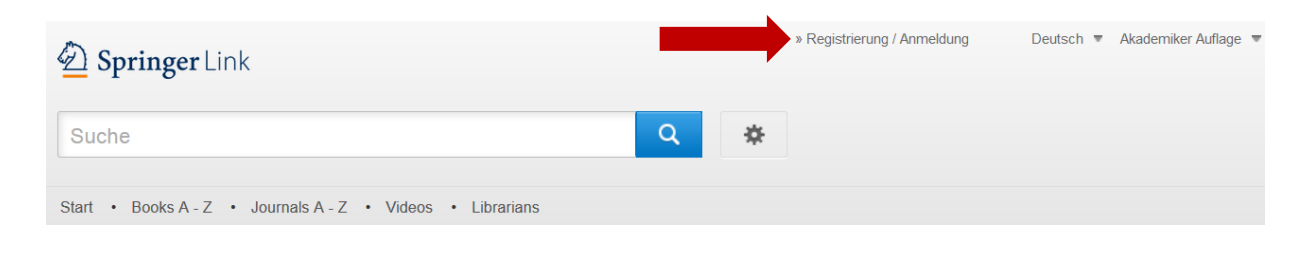

• Wählen Sie die Option "Einloggen über Shibboleth oder Athens" aus.

Willkommen zurück. Bitte melden Sie sich an.

| Email-Adresse                          | Passwort            |
|----------------------------------------|---------------------|
|                                        |                     |
| einloggen                              | Passwort vergessen? |
| » Login für Firmenkunden               |                     |
| » Einloggen über Shibboleth oder Athen |                     |
| » Problems logging in?                 |                     |

• Wählen Sie im Pull-Down-Menü für die Registrierung via Shibboleth aus der alphabetischen Liste der teilnehmenden Hochschulen die "Hochschule Koblenz" aus und klicken Sie auf "Log in via Shibboleth".

Or, find your institution (via Shibboleth)

| Hochschule Koblenz   | Ŧ |
|----------------------|---|
| Log in via Shibbolet |   |

• Geben Sie zur Anmeldung Ihre Zugangsdaten für den Hochschulzugang ein.

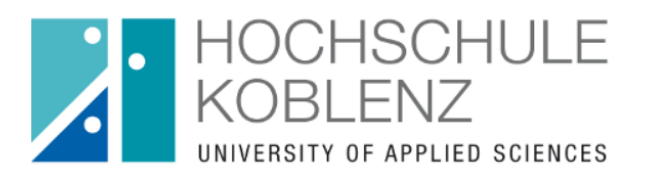

Anmelden bei Springer Verlag

| Benutzername                                                                               |                                                                         |
|--------------------------------------------------------------------------------------------|-------------------------------------------------------------------------|
| mayer1                                                                                     | <ul><li>&gt; Passwort vergessen?</li><li>&gt; Hilfe benötigt?</li></ul> |
| Passwort                                                                                   |                                                                         |
| •••••                                                                                      |                                                                         |
| Anmeldung nicht speichern                                                                  |                                                                         |
| Lösche die frühere Einwilligung<br>zur Weitergabe Ihrer Informationen<br>an diesen Dienst. |                                                                         |
| Anmeldung                                                                                  |                                                                         |
|                                                                                            |                                                                         |

Springer Nature